### 1. Gaining access

### New user:

Step 1: Email <u>CRU@mssm.edu</u> with the following information:

- Name
- Username
- Department
- Work phone number
- The GCOs for which you need access to schedule patients

### Existing user:

Step 1: Email CRU@mssm.edu with the following information:

- Username
- The GCOs for which you need access to schedule patients

### 2. How to Submit a 'CRU

### Visit Request'Access

# a 'Study Screen'

Step 1: Log in to eRAP (<u>https://erap.mssm.edu</u>/). On the Homepage select 'Mount Sinai Operations' module icon.

| 6          | infoEd       | 8                 | Mount                     | Mount<br>Sinal      | . 🜆 🔟                           |
|------------|--------------|-------------------|---------------------------|---------------------|---------------------------------|
| Home       | InfoEd       | Human<br>Rasearch | Mount Sinai<br>Operations | Sellkoff<br>Centers | F E-Learning Calendar<br>s      |
| External I | Links        |                   |                           |                     |                                 |
| Clinical S | pecimen Mar  | nagemen           | L System                  |                     | https://pmrc.med.mssm.edu/elab/ |
| Mount Sir  | nai Data War | ehouse            |                           |                     | https://msdw.mountsinai.org     |

Project Access Request

Account Settings

Step 2: Select "CRU Visit Requests" in the 'Project' dropdown. Depending on your access, "CRU VisitRequests" project may be your default setting

| Usir Dem | n),          |                   |                           |                    |            |          |
|----------|--------------|-------------------|---------------------------|--------------------|------------|----------|
| 6        | infoEd       | 8                 | Mount                     | Mount              | 1          | 11       |
| Homa     | InfoEd       | Human<br>Research | Mount Sinal<br>Operations | Selkoff<br>Centere | E-Learning | Calendar |
| Entry Se | creens proje | ct: CRU           | Visit Reques              | sts                |            | Ŷ        |

Step 3: On the 'Entry Screen', the 'Study Search Results' grid provides the list of the studies you canrequest visits for along with the 'Study ID' access link.

| Search V                                                | Within CRU Visit R | equests        |                                      |                                            |                               |                                      |
|---------------------------------------------------------|--------------------|----------------|--------------------------------------|--------------------------------------------|-------------------------------|--------------------------------------|
| r . Historetet                                          |                    | 676-149 I.     |                                      |                                            |                               |                                      |
| Quick Se                                                | arch               |                |                                      |                                            |                               |                                      |
| Recent                                                  | 250                |                |                                      |                                            |                               |                                      |
| Custom                                                  | Search             |                |                                      |                                            |                               |                                      |
|                                                         | Visit Request      | ID             |                                      | Reque                                      | st Status                     |                                      |
|                                                         | Patient Last Nan   | ne             |                                      | Pati                                       | ent MRN                       |                                      |
|                                                         |                    |                |                                      |                                            |                               |                                      |
| Lookup                                                  | Clear Fields       |                |                                      |                                            |                               |                                      |
| Lookup<br>Create St                                     | Clear Fields       |                |                                      |                                            |                               |                                      |
| Lookup<br>Create St                                     | Clear Fields       |                |                                      |                                            |                               |                                      |
| Lookup<br>Create St<br>Study Sear<br>Study ID           | Clear Fields       | PI             | Coordinator<br>Name                  | Coordinator Email                          | Coordinator<br>Name           | Coordinatar Email                    |
| Lookup<br>Create Si<br>Study Sear<br>Study ID<br>234937 | Clear Fields       | PI<br>PI3 Name | Coordinator<br>Name<br>Coordinator 1 | Coordinator Email<br>Coordinator @mssm.edu | Coordinator<br>Name<br>Coord3 | Coordinator Email<br>Coord3@mssm.edu |

Please note, the 'Custom Search' section can be used further to search for previously submitted visits' requests records. (The detailed description of the 'Custom Search' fields is provided below in the 'View or Cancel an existing Visit Request' section of the help instructions.)

Click on the 'Study ID' link to access the 'Study Screen'.

| Study ID | GCO #   | PI       | Coordinator<br>Name | Coordinator Email     | Coordinator<br>Name | Coordinator Email |  |
|----------|---------|----------|---------------------|-----------------------|---------------------|-------------------|--|
| 234937   | 11-3333 | P13 Name | Coordinator 1       | Coordinator @mssm.edu | Coord3              | Coord3@mssm.edu   |  |
| 234692   | 11-1111 | PI1 Name | Coordinator 1       | Coordinator @mssm.edu | Coord2              | Coord2@mssm.edu   |  |

Step 4: On the 'Study Screen', the 'Study Information' section populates the Study identifiers along with contact information for the study team. The 'Visit Request' grid provides the access links along with identifiers for all of the visits which were requested for the study.

| 5                                                           | tudy Coord                                                                                                    | inators All                                      |                                           |                                                                                                    |                      |              |                        |
|-------------------------------------------------------------|----------------------------------------------------------------------------------------------------|--------------------------------------------------|-------------------------------------------|----------------------------------------------------------------------------------------------------|----------------------|--------------|------------------------|
|                                                             |                                                                                                    |                                                  |                                           |                                                                                                    |                      |              |                        |
| Field                                                       | legend                                                                                                    |                                                  |                                           |                                                                                                    |                      |              |                        |
| - mark                                                      | s fields that are                                                                                                    | not required but                                 | important to fill o                       | ut.                                                                                                    |                      |              |                        |
| * - mario                                                   | s fields that are                                                                                                    | required to save                                 | the form.                                 |                                                                                                    |                      |              |                        |
| B Mast                                                      | er Record Info                                                                                                    | emation                                          |                                           |                                                                                                    |                      |              |                        |
| Stud                                                        | y ID 234892                                                                                                    | Đ                                                | ntry Date 6/21/20                         | 14                                                                                                    |                      |              |                        |
| Last Up                                                     | date 10/20/201                                                                                                    | 4                                                | ast User gershet                          | 1                                                                                                    |                      |              |                        |
|                                                             | the state of the state of the s |                                                  | 10                                        |                                                                                                    |                      |              |                        |
| Stud                                                        | y Information                                                                                                    |                                                  |                                           |                                                                                                    |                      |              |                        |
|                                                             | GC0 #                                                                                                    | 11.1111                                          |                                           |                                                                                                    |                      |              |                        |
|                                                             | Study Title                                                                                                    | Trie 1                                           |                                           |                                                                                                    |                      |              |                        |
|                                                             | PI                                                                                                    | PI1 Name                                         |                                           |                                                                                                    |                      |              |                        |
|                                                             | Department                                                                                                    | PI1 Department                                   | t                                         |                                                                                                    |                      |              |                        |
|                                                             | Phone Number                                                                                                    | 212-222-1111                                     |                                           | 1                                                                                                    | Emergency nur        | mber         |                        |
|                                                             |                                                                                                    | -                                                |                                           | ÷                                                                                                    |                      |              |                        |
|                                                             |                                                                                                    |                                                  |                                           |                                                                                                    |                      |              |                        |
|                                                             | Jest                                                                                                    | 6                                                |                                           |                                                                                                    |                      |              |                        |
| Visit Requ                                                  |                                                                                                    |                                                  |                                           |                                                                                                    |                      |              |                        |
| Visit Requ<br>Add New                                       | Visit Request                                                                                                    |                                                  |                                           | and the second second s | Meal/Snark           | Request Date | Request Statu          |
| Visit Requ<br>Add New<br>Visit<br>Request<br>ID             | Visit Request<br>Date of Visit<br>(preferred)                                                                                                    | Patient Last<br>Name                             | Patient First<br>Name                     | Papent DOS                                                                                                    | Request              |              |                        |
| Visit Requ<br>Add New<br>Visit<br>Request<br>ID<br>49       | Visit Request<br>Date of Visit<br>(preferred)<br>12/12/2014                                                                                                    | Patient Last<br>Name<br>testpatnt                | Patient First<br>Name<br>testpt           | 10/10/2002                                                                                                    | Request              | 12/2/2014    | Confirmed              |
| Visit Requ<br>Add New<br>Visit<br>Request<br>ID<br>49<br>48 | Visit Request<br>Date of Visit<br>(preferred)<br>12/12/2014<br>12/15/2014                                                                                                    | Patient Last<br>Name<br>testpatnt<br>testpatient | Patient First<br>Name<br>testpt<br>testpt | 10/10/2002<br>10/10/2002                                                                                                    | Request<br>No<br>Yes | 12/2/2014    | Confirmed<br>Cancelled |

# Place a NEW 'Visit Request'

Step 1: Click 'Add New Visit Request' button.

Step 2: On the 'Visit Screen', the 'Request Status' section provides the request information once it is submitted.

Note: You do not need to complete this section.

| Entry Screens | Project:         | CRU Visit R                        | quests                                |                                  | ~           |                      |     |   |   |
|---------------|------------------|------------------------------------|---------------------------------------|----------------------------------|-------------|----------------------|-----|---|---|
|               | Save             |                                    | Full View                             | Print View                       | 7           |                      |     |   |   |
|               | Visit Reque      | st Information                     | For Study                             |                                  |             |                      |     |   | ^ |
|               | 🗏 Fiel           | d legend                           |                                       |                                  |             |                      |     |   |   |
|               | * - ma<br>* - ma | rks fields that<br>rks fields that | are not required<br>are required to s | but important b<br>ave the form. | o fill out. |                      |     |   |   |
|               | ⊜ vis            | it Request I                       | oformation                            |                                  |             |                      |     |   |   |
|               | Visit Req        | uest ID 0                          |                                       | Entry Date                       | 12/09/2014  |                      |     |   |   |
|               | 5                | budy ID 2048                       | 92                                    | Last Update                      |             | Last User            |     |   | 1 |
|               | E Req            | uest Status                        |                                       |                                  |             |                      |     |   |   |
|               |                  | Request I                          | Date                                  |                                  |             | Request Status       | New | ~ |   |
|               | Cr               | onfirmed Visit                     | Day                                   |                                  |             | Confirmed Visit Time |     |   |   |
|               | o                | RU-Schedule I                      | lote                                  |                                  |             |                      |     |   |   |
|               |                  |                                    |                                       |                                  | $\sim$      |                      |     |   |   |
|               |                  |                                    |                                       |                                  |             |                      |     |   |   |
|               |                  |                                    |                                       |                                  | ~           |                      |     |   |   |
|               |                  |                                    |                                       |                                  |             |                      |     |   |   |

The 'Patient Information' and 'Visit Information' sections, as well as the 'Dietary Needs' section (if applicable) must be filed out.

| Patient previously seen at | ~    |                           |  |
|----------------------------|------|---------------------------|--|
| Patient Last Name          |      | Patient First Name        |  |
| Patient DOB                | 1 12 | 1. March 1. Constant 1995 |  |

| Date of Visit (preferred)              | EE                                                                                                    | Time of Visit (preferred)            |    |
|----------------------------------------|----------------------------------------------------------------------------------------------------|--------------------------------------|----|
| Date of Visit (alternative 1)          | 121                                                                                                    | Time of Visit (alternative           |    |
| Date of Visit (alternative 2)          | B                                                                                                    | 1)<br>Time of Visit (alternative     |    |
| Length of Visit (min)                  |                                                                                                    | .,                                   |    |
| Visit Type (Check ALL that apply)      | Allergy/Immunology Pharmacokinetics Photoprovocation Physical Exam Scatterbed Space only Specimen processing Study Drug Administration Tanner Staging Vital signs Biopsy Dietary Consult ECG History/Physical Infant feeding |                                      |    |
|                                        | Invaric recomp IV placement Lumbar puncture                                                                                                    |                                      |    |
| Visit Number/Day (if applicable)       | C) that plucose tolerance test                                                                                                    |                                      |    |
| Visit Comments                         |                                                                                                    |                                      | -i |
| Meal/Snack Request                     | Yes 🗸                                                                                                    |                                      |    |
| Dietary Needs                          |                                                                                                    |                                      |    |
| Dietary Specific Norma<br>Requirements | l diet 🗸 🗸                                                                                                    | Dietary Special<br>Requests/Comments |    |
|                                        |                                                                                                    |                                      |    |
|                                        |                                                                                                    |                                      |    |

The 'Notes' section provides reminder for submitting.

| Review the Patient and Visit Information before Submitting this Request, |  |
|--------------------------------------------------------------------------|--|
| Press 'Save' to Submit this Request.                                     |  |
| The Information cannot be changed for a Submitted Request.               |  |

Step 3: Please review information in all sections and click on the 'Save' button to submit the visit request.

| intry Screens | Project: CRU Vis     | it Requests     |            | ~ |
|---------------|----------------------|-----------------|------------|---|
|               | Save                 | Full View       | Print View | 2 |
|               | Visit Request Inform | ation For Study |            |   |

Please note: The Information cannot be changed for a Submitted Request.

Step 4: Once the visit request is submitted, its status (in the 'Request Status' section) will be changed accordingly, and a corresponding email will be sent to 'Schedule-CRC'.

You will receive a notification email with the information regarding the submission of the request.

Step 5: Once the Visit is scheduled and confirmed by CRU, the 'Request Status' information will be updated to "Confirmed", and you will receive a final confirmation email.

**Note**: If the Visit cannot be scheduled, its status will be changed to '**Not Confirmed**', and you will receive a notification email with the 'Schedule-CRC' notes and recommendations. You will need to place a NEW Visit Request.

### View or Cancel an existing 'Visit Request'

#### View an existing 'Visit Request'

Step 1: On the 'Entry Screen', the 'Custom Search' section provides fields to search for the particular visits' requests records which were previously submitted for the study. The visits' records can be quickly looked up by either one of the criteria: 'Visit Request ID', 'Request Status', Patient Last Name', and 'Patient MRN'.

|  | Search Within CRU Visit Requests |                |   |  |  |  |  |  |  |  |
|--|----------------------------------|----------------|---|--|--|--|--|--|--|--|
|  | Quick Search                     |                |   |  |  |  |  |  |  |  |
|  | Recent 250                       |                |   |  |  |  |  |  |  |  |
|  | Custom Search                    |                |   |  |  |  |  |  |  |  |
|  | Visit Request ID                 | Request Status | • |  |  |  |  |  |  |  |
|  | Patient Last Name                | Patient MRN    |   |  |  |  |  |  |  |  |
|  | Search Options                   |                |   |  |  |  |  |  |  |  |
|  | Find exact match?                |                |   |  |  |  |  |  |  |  |

The search result will provide the 'Visit Request Search Results' grid with the list of all study's visits matching to the specified criteria.

|                                                                            | Visit Dequest                                                                                                    | 10                                                                  |                                                           |                                                                   | Consumpt St.                             | due la company                                                     |                                                      |
|----------------------------------------------------------------------------|----------------------------------------------------------------------------------------------------|---------------------------------------------------------------------|-----------------------------------------------------------|-------------------------------------------------------------------|------------------------------------------|--------------------------------------------------------------------|------------------------------------------------------|
|                                                                            | Patrice Legelse                                                                                                  | 10                                                                  |                                                           |                                                                   | Request sta                              | [Confirmed]                                                        |                                                      |
|                                                                            | Patient Last Nar                                                                                                 | Itest                                                               |                                                           | 12                                                                | Patrent                                  | an a                                                               |                                                      |
| Search C                                                                   | ptions                                                                                                    |                                                                     |                                                           |                                                                   |                                          |                                                                    |                                                      |
| E Find                                                                     | exact match?                                                                                                    |                                                                     |                                                           |                                                                   |                                          |                                                                    |                                                      |
|                                                                            |                                                                                                    |                                                                     |                                                           |                                                                   |                                          |                                                                    |                                                      |
|                                                                            |                                                                                                    |                                                                     |                                                           |                                                                   |                                          |                                                                    |                                                      |
| Lookup                                                                     | Clear Fields                                                                                                    |                                                                     |                                                           |                                                                   |                                          |                                                                    |                                                      |
|                                                                            |                                                                                                    |                                                                     |                                                           |                                                                   |                                          |                                                                    |                                                      |
| Provide Da                                                                 | 5451]                                                                                                    |                                                                     |                                                           |                                                                   |                                          |                                                                    |                                                      |
| Create St                                                                  | udy                                                                                                    |                                                                     |                                                           |                                                                   |                                          |                                                                    |                                                      |
| Create St                                                                  | udy                                                                                                    | í.                                                                  |                                                           |                                                                   |                                          |                                                                    |                                                      |
| Create St<br>fisit Reque<br>Visit                                          | udy<br>st Search Results<br>Date of Visit                                                                        | Pabent Last                                                         | Patient First                                             | Patient DDB                                                       | Heal/Snack                               | Request Date                                                       | Request State                                        |
| Create St<br>Tisit Reque<br>Visit<br>Request<br>ID                         | udy<br>est Search Results<br>Date of Visit<br>(preferred)                                                        | Patient Last<br>Name                                                | Patient First<br>Name                                     | Patient DOB                                                       | Meal/Snack<br>Request                    | Request Date                                                       | Request Stati                                        |
| Create St<br>fisit Reque<br>Visit<br>Request<br>ID<br>36                   | udy<br>st Search Results<br>Date of Visit<br>(preferred)<br>11/10/2014                                           | Patient Last<br>Name                                                | Patient First<br>Name<br>Test                             | Patient DDB                                                       | Meal/Snack<br>Request<br>No              | Request Date                                                       | Request State                                        |
| Create St<br>fisit Reque<br>Visit<br>Request<br>1D<br>36<br>41             | udy<br>st Search Results<br>Date of Visit<br>(preferred)<br>11/10/2014<br>11/24/2014                             | Patient Last<br>Name<br>Testpt<br>testptn                           | Patient First<br>Name<br>Test<br>test                     | Patient DDB<br>10/1/2010<br>11/4/1990                             | Meal/Snack<br>Request<br>No<br>Yes       | Request Date<br>10/28/2014<br>11/13/2014                           | Request State                                        |
| Create St<br>fisit Reque<br>Visit<br>Request<br>10<br>36<br>41<br>49       | udy<br>st Search Results<br>Date of Visit<br>(preferred)<br>11/10/2014<br>11/24/2014<br>12/12/2014               | Patient Last<br>Name<br>Testpt<br>testptn<br>testpatnt              | Patient First<br>Name<br>Test<br>test<br>testpt           | Patient DDB<br>10/1/2010<br>11/4/1990<br>19/10/2002               | Meal/Snack<br>Request<br>No<br>Yes<br>No | Request Date<br>10/28/2014<br>11/13/2014<br>12/2/2014              | Request State<br>Confirmed<br>Confirmed<br>Confirmed |
| Create St<br>fisit Reque<br>Visit<br>Request<br>ID<br>36<br>41<br>49<br>50 | udy<br>st Search Results<br>Date of Visit<br>(preferred)<br>11/10/2014<br>11/24/2014<br>12/12/2014<br>12/12/2014 | Patient Last<br>Name<br>Testpt<br>testptn<br>testpatnt<br>testpatnt | Patient First<br>Name<br>Test<br>test<br>testpt<br>testpt | Patient DDB<br>10/1/2010<br>11/4/1990<br>10/10/2002<br>10/10/2002 | Meal/Snack<br>Request<br>No<br>Yes<br>No | Request Date<br>10/28/2014<br>11/13/2014<br>12/2/2014<br>12/2/2014 | Request State                                        |

**Note:** To retrieve the list of ALL study's visits, click on the 'Study ID' link in the 'Study Search Results' grid to access the 'Study Screen'.

| Study ID | GCO #   | PI       | Coordinator<br>Name | Coordinator Email     | Coordinator<br>Name | Coordinator Email |
|----------|---------|----------|---------------------|-----------------------|---------------------|-------------------|
| 234937   | 11-3333 | P13 Name | Coordinator 1       | Coordinator @mssm.edu | Coord3              | Coord3@mssm.ed    |
| 234892   | 11-1111 | PI1 Name | Coordinator 1       | Coordinator @mssm.edu | Coord2              | Coord2@mssm.ed    |

Step 2: Click on the 'Visit Request ID' link in the 'Visit Request' grid to view an existing 'Visit Request' record on the 'Visit Screen'.

| Visit Requ             | Jest                         |                      |                       |             |                       |              |                |  |
|------------------------|------------------------------|----------------------|-----------------------|-------------|-----------------------|--------------|----------------|--|
| Add New                | Visit Request                |                      |                       |             |                       |              |                |  |
| Visit<br>Request<br>ID | Date of Visit<br>(preferred) | Patient Last<br>Name | Patient First<br>Name | Patient DOB | Meal/Snack<br>Request | Request Date | Request Status |  |
| 42                     | 12/12/2014                   | testpatnt            | testpt                | 10/10/2002  | No                    | 12/2/2014    | Confirmed      |  |
| 48                     | 12/15/2014                   | testpatient          | testpt                | 10/10/2002  | Yes                   | 12/2/2014    | Cancelled      |  |

The existing 'Visit Request' information cannot be changed.

| list Remark Information For                                                                                                    | Study                                                                                                    |                                                                                                  |                   |                                                                                                    |                                                                 |  |
|----------------------------------------------------------------------------------------------------|----------------------------------------------------------------------------------------------------|--------------------------------------------------------------------------------------------------|-------------------|----------------------------------------------------------------------------------------------------|-----------------------------------------------------------------|--|
| lisit Request Information For (                                                                                                    | study                                                                                                    |                                                                                                  |                   |                                                                                                    |                                                                 |  |
| Field legend                                                                                                    |                                                                                                    |                                                                                                  |                   |                                                                                                    |                                                                 |  |
| - marks fields that are<br>- marks fields that are                                                                                                    | not required but i<br>required to save t                                                                                                    | mportant t<br>he form.                                                                           | to fill out.      |                                                                                                    |                                                                 |  |
| r S Visit Request Infor                                                                                                    | mation                                                                                                    |                                                                                                  |                   |                                                                                                    |                                                                 |  |
| Visit Request ID 48                                                                                                    | 1                                                                                                    | Entry Date                                                                                       | 12/2/2014         |                                                                                                    |                                                                 |  |
| Study ID 234892                                                                                                    | L                                                                                                    | est Update                                                                                       | 12/2/2014         | Last User demo                                                                                                    |                                                                 |  |
| -S. Barrish Chattan                                                                                                    |                                                                                                    |                                                                                                  |                   |                                                                                                    |                                                                 |  |
| - Request status                                                                                                    |                                                                                                    |                                                                                                  |                   |                                                                                                    |                                                                 |  |
| Request Date 1                                                                                                    | 12/2/2014                                                                                                    |                                                                                                  |                   | Request Status                                                                                                    | Cancelled                                                       |  |
| Confirmed Visit Day                                                                                                    | 12/17/2014                                                                                                    |                                                                                                  |                   | Confirmed Visit Time                                                                                                    | Lon                                                             |  |
| STATE AND A STATE AND A                                                                                                    |                                                                                                    |                                                                                                  |                   |                                                                                                    | agen                                                            |  |
| CKO-Schedule Note                                                                                                    |                                                                                                    |                                                                                                  |                   |                                                                                                    |                                                                 |  |
|                                                                                                    |                                                                                                    |                                                                                                  |                   | de la                                                                                                    |                                                                 |  |
| Patient Information                                                                                                    |                                                                                                    |                                                                                                  |                   | _A                                                                                                    |                                                                 |  |
| Patient Information Patient previously seen at MSH                                                                                                    | Yes                                                                                                    |                                                                                                  | •                 |                                                                                                    |                                                                 |  |
| Patient Information<br>Patient previously seen at<br>MSH<br>Patient Last Name<br>Patient COB                                                                                                    | t<br>Yes<br>testpatient                                                                                                    |                                                                                                  | •                 | Patient First Name                                                                                                    | testpt                                                          |  |
| Patient Information<br>Patient previously seen at<br>MSH<br>Patient Last Name<br>Patient DOB                                                                                                    | t Yes<br>testpatient<br>10/10/2002                                                                                                    |                                                                                                  | ×                 | Patient First Name<br>Patient MRN                                                                                           | testpt<br>1222222                                               |  |
| Patient Information Patient previously seen at MSH Patient Last Name Patient DOB                                                                                                    | t Yes<br>testpatient<br>10/10/2002                                                                                                    |                                                                                                  | V                 | Patient First Name<br>Patient MRN                                                                                           | testpt<br>1222222                                               |  |
| Patient Information Patient previously seen at MSH Patient Last Name Patient DOB     Visit Information Date of Visit (pref                                                                                                    | testpatient<br>10/10/2002                                                                                                    | 4                                                                                                | •                 | Patient First Name<br>Patient MRN<br>Time of Visit (prefer                                                                  | testpt<br>1222222<br>Ted) 1pm                                   |  |
| Patient Information Patient previously seen at MSH Patient Last Name Patient DOB     Visit Information     Date of Visit (pref Date of Visit (alternal                                                                                             | restpatient<br>10/10/2002<br>(erred) 12/15/201<br>tive 1) 12/17/201                                                                                                    | 4                                                                                                |                   | Patient First Name<br>Patient MRN<br>Time of Visit (prefer<br>Time of Visit (altern                                         | red) Ipm<br>1)                                                  |  |
| Patient Information Patient previously seen at MSH Patient Last Name Patient DOB     Visit Information     Date of Visit (pref Date of Visit (alternal Date of Visit (alternal                                                                     | testpatient<br>10/10/2002<br>ferred) 12/15/201<br>tive 1) 12/17/201<br>tive 2) 12/18/201                                                                                         | 4 4                                                                                              |                   | Patient First Name<br>Patient MRN<br>Time of Visit (prefer<br>Time of Visit (altern<br>Time of Visit (altern                | testpt<br>1222222<br>ative 1pm<br>1)<br>ative 1pm<br>2)         |  |
| Patient Information Patient previously seen at MSH Patient Last Name Patient DOB     Visit Information     Date of Visit (pref Date of Visit (alternal Date of Visit (alternal Date of Visit (alternal Length of Visit                             | ferred) 12/15/201<br>ferred) 12/15/201<br>fitive 1) 12/17/201<br>titve 2) 12/18/201<br>t (min) 60                                                                                | 4                                                                                                | •                 | Patient First Name<br>Patient MRN<br>Patient MRN<br>Time of Visit (prefer<br>Time of Visit (altern<br>Time of Visit (altern | red) 1pm<br>ative 1pm<br>2)<br>2)                               |  |
| Patient Information Patient previously seen at MSH Patient Last Name Patient DOB      Visit Information     Date of Visit (pref Date of Visit (alternal Date of Visit (alternal Date of Visit (alternal Length of Visit Visit Type (Check ALL that | t<br>Yes<br>testpatient<br>10/10/2002<br>ferred)<br>12/15/201<br>tive 1)<br>12/17/201<br>tive 2)<br>12/18/201<br>t (min)<br>60<br>apply)<br>Physici                              | 4<br>4                                                                                           |                   | Patient First Name<br>Patient MRN<br>Time of Visit (prefer<br>Time of Visit (altern<br>Time of Visit (altern                | red) 1pm<br>ative 1pm<br>2)<br>1)<br>1)<br>1)<br>1)<br>1)<br>2) |  |
| Patient Information Patient previously seen at MSH Patient Last Name Patient DOB      Visit Information     Date of Visit (pref Date of Visit (alternal Date of Visit (alternal Date of Visit (alternal Length of Visit Visit Type (Check ALL that | testpatient<br>10/10/2002<br>ferred) 12/15/201<br>tive 1) 12/17/201<br>tive 2) 12/18/201<br>t (min) 60<br>apply) @ Physics<br>@ Oral gl                                          | 4<br>4<br>4<br>Al Exam                                                                           | Trance test       | Patient First Name<br>Patient MRN<br>Time of Visit (prefer<br>Time of Visit (altern<br>Time of Visit (altern                | red) Ipm<br>ative Ipm<br>2)<br>1<br>2)                          |  |
| Patient Information Patient previously seen at MSH Patient Last Name Patient DOB     Visit Information     Date of Visit (pref Date of Visit (alternal Date of Visit (alternal Length of Visit Visit Type (Check ALL that                          | testpatient<br>10/10/2002<br>ferred) 12/15/201<br>tive 1) 12/17/201<br>tive 2) 12/18/201<br>t (min) 60<br>apply) @ Physic<br>@ Oral g<br>Allergy                                 | 4<br>4<br>4<br>1<br>1<br>1<br>1<br>1<br>1<br>1<br>1<br>1<br>1<br>1<br>1<br>1<br>1<br>1<br>1<br>1 | rance test        | Patient First Name<br>Patient MRN<br>Time of Visit (prefer<br>Time of Visit (altern<br>Time of Visit (altern                | red) Ipm<br>ative Ipm<br>1)<br>2)<br>2)<br>1)<br>2)             |  |
| Patient Information Patient previously seen at MSH Patient Last Name Patient DOB     Visit Information     Date of Visit (pref Date of Visit (alternal Date of Visit (alternal Length of Visit Visit Type (Check ALL that                          | testpatient<br>10/10/2002<br>(erred) 12/15/201<br>(tive 1) 12/17/201<br>tive 2) 12/18/201<br>tive 2) 12/18/201<br>t (min) 60<br>apply)                                           | 4<br>4<br>4<br>il Exam<br>lucose tole<br>v/Immunoli<br>acokinetics                               | rance test<br>ogy | Patient First Name<br>Patient MRN<br>Time of Visit (prefer<br>Time of Visit (altern<br>Time of Visit (altern                | red) 1pm<br>ative 1pm<br>1)<br>2)<br>2)                         |  |
| Patient Information Patient previously seen at MSH Patient Last Name Patient DOB     Visit Information     Date of Visit (pref Date of Visit (alternal Date of Visit (alternal Length of Visit Visit Type (Check ALL that                          | rerred) 12/15/201<br>(erred) 12/15/201<br>(tive 1) 12/17/201<br>(tive 2) 12/18/201<br>(tive 2) 12/18/201<br>(min) 60<br>apply) Physic<br>Oral gi<br>Allergy<br>Pharton<br>Photon | 4<br>4<br>4<br>4<br>1<br>1<br>1<br>1<br>1<br>1<br>1<br>1<br>1<br>1<br>1<br>1<br>1<br>1<br>1<br>1 | rance test        | Patient First Name<br>Patient MRN<br>Time of Visit (prefer<br>Time of Visit (altern<br>Time of Visit (altern                | red) 1pm<br>ative 1pm<br>1) 1pm<br>2)                           |  |

**Please note**: If for ANY reason the Visit Request has to be changed: the existing request has to be canceled, and a new request has to be placed.

# Cancel a submitted/confirmed 'Visit Request'

Step 3: Click on the 'Visit Request ID' link at the 'Visit Request' grid to access the 'Visit Screen'. Scroll down to the 'Visit Cancelation' section. Select "Yes" in 'Cancel Visit' dropdown and provide a 'Cancelation Reason'.

| Country 1          |                             |  |
|--------------------|-----------------------------|--|
| Cancel Visic       | Yes 🗸                       |  |
| Cancelation Reason | atient needs to reschedule. |  |

Click on the 'Save' button to submit the visit cancelation.

| Entry Screens | Project:     | CRU Visit Requests      | ٠ |     |  |  |
|---------------|--------------|-------------------------|---|-----|--|--|
|               | Save         | Compact View Print View | 1 | 9 7 |  |  |
|               | Visit Reques | t Information For Study |   |     |  |  |

Step 4: Once the visit cancelation is submitted, the corresponding email will be sent to 'CRU-Schedule'. As soon as the Visit is canceled, the 'Request Status' information will be updated, and you will receive a confirmation email regarding the cancelation of the request.